# 下水道事業における 各種手続のオンライン申請方法

### 川崎市上下水道局 下水道部 下水道管理課

※ 排水設備工事責任技術者異動届を一例に挙げて、 オンライン申請方法を説明します。

1 オンライン申請のページ

①上下水道局のウェブサイト から、【事業者の方へ】タブを クリック

②【請負工事関連】をクリック

| 上本文へ コモバイル川崎 🖶 English 中文簡体 中文繁輝 한글 Português Español Filipino    | 上下水道局サイトマップ 使い方 よくある質問 (FAQ) お問い合わせ                   |
|-------------------------------------------------------------------|-------------------------------------------------------|
| 安全で快適な暮らしに貢献する<br>川崎市上下水道局<br>Waterworks Bureau, City of Kawasaki | <u> </u>                                              |
| 14 川崎市ホームページへ                                                     |                                                       |
| ホーム くらしの中の上下水道 事業者の方へ                                             | 上下水道局についてお問い合わせ                                       |
| 現在位置: <u>トップページ</u> > 事業者の方へ                                      |                                                       |
| 事業者の方へ                                                            | 上下水道局                                                 |
| > <u>お知らせ</u>                                                     | • <u>ご注意</u><br>• <u>お知らせ</u>                         |
| > <u>台帳の閲覧</u>                                                    | <ul> <li><u>くらしの中の上下水道</u></li> <li>事業者の方へ</li> </ul> |
| → 給水装置関連                                                          | <ul> <li>上下水道局について</li> </ul>                         |
| > 排水設備の完成図閲覧について                                                  | <ul> <li>上下水道お客さまセンター</li> <li>災害対策</li> </ul>        |
| > 公共下水道への接続について                                                   | * <u>放射能関連のページ</u><br>* 広報紙 かわさきの上下水道                 |
| > 請負工事関連                                                          | * <u>市民利用施設</u><br>* <u>かわさきの水</u>                    |
| > <u>入札·契約情報</u>                                                  | • <u>資料室</u>                                          |
| > 工場・事業場の排水について                                                   | * <u>冊子・バンフレット</u><br>* <u>キャラクター紹介</u>               |
| > 工業用水利用の方へ                                                       | * <u>こどものページ</u>                                      |
| → <u> 技術開発・研究</u>                                                 | * <u>専門用語</u><br>* <u>水源の貯水状況</u>                     |
| 、記記事に開えて結ね相供                                                      | * <u>オリジナルCM</u><br>* お問い合わせ                          |

### 1 オンライン申請のページ

③【下水道の請負工事】をク リック

| 素本文へ していたいので、 English 中文語体 中文説譜 登号 Português Español Filipino                      | 上下水道局サイトマップ使い方は(ある質問(FAQ)お問い合わせ                                                        |
|------------------------------------------------------------------------------------|----------------------------------------------------------------------------------------|
| 安全で快適な暮らしに貢献する<br>川崎市 上下水道局<br>Waterworks Bureau, City of Kawasaki<br>I+川崎市ホームページへ | 文字の大きさ     色の変更     訳 ふりがな       検索の使い方     拡大     仮修       拡大     毎年     40       読上げ |
| ホーム くらしの中の上下水道 事業者の方へ                                                              | 上下水道局についてお問い合わせ                                                                        |
| 現在位置: <u>トップページ &gt; 事業者の方へ</u> > 請負工事関連                                           |                                                                                        |
| 請負工事関連                                                                             | 事業者の方へ                                                                                 |
| >水道の請負工事                                                                           | * <u>お知らせ</u><br>* 台帳の閲覧                                                               |
| ) 下水道の請負工事 3                                                                       | * <u>給水装置関連</u><br>* 排水設備の完成図問覧について                                                    |
| <sup>&gt;</sup> <u>上下水道共通</u>                                                      | * <u>公共下水道への接続について</u><br><b>諸台工事即</b> 連                                               |
|                                                                                    | * 入札・契約情報                                                                              |
|                                                                                    | * <u>工場・事業場の排水について</u><br>* <u>工業用水利用の方へ</u>                                           |

2

1 オンライン申請のページ

④【各種電子申請(オンライン申請はこちら)】をクリック

※今回、オンライン申請の受 付開始にあたり、2月1日 (火)から追加されます。

| ★本文へ □ モバイル川崎 ⊕ English 中文館体 中文繁麗 한글 Português Español Filipino                    | 上下水道局サイトマップ使い方は、ある質問(FAQ) お問い合わせ                                                                      |
|------------------------------------------------------------------------------------|----------------------------------------------------------------------------------------------------|
| 安全で快適な暮らしに貢献する<br>川崎市 上下水道局<br>Waterworks Bureau, City of Kawasaki<br>I+川崎市ホームページへ | 文字の大きさ     色の変更     ジ ふりがな       振大     振声     反告     (1)       振大     振声     (1)     (1)             |
| ホーム くらしの中の上下水道 事業者の方へ                                                              | 上下水道局について お問い合わせ                                                                                      |
| 現在位置: トップページ > 事業者の方へ > 請負工事関連 > 下水道の請負工事                                          |                                                                                                    |
| 下水道の請負工事                                                                           | 請負工事関連                                                                                                |
| > 申請書等ダウンロードコーナー                                                                   | * <u>水道の請負工事</u><br>下水道の請負工事                                                                          |
| 各種電子申請(オンライン申請はこちら)                                                                | *上下水道共通                                                                                               |
|                                                                                    | <ul> <li>サンキューコールかわさき</li> <li>044-200-3939</li> <li>(市政に関するお同合せ・ご相談)</li> <li>よくある質問(FAQ)</li> </ul> |
|                                                                                    | A1++>+                                                                                                |

1 オンライン申請のページ

⑤【排水設備工事責任技術 者異動届】をクリック(手続 を行いたい申請又は届出 を選択してください。)

| 土本文へ □ モバイル川崎 ⊕ English 中文簡体 中文繁麗 한글 Português Español Filipino                                  |                                                                                                    |
|--------------------------------------------------------------------------------------------------|----------------------------------------------------------------------------------------------------|
| 安全で快適な暮らしに貢献する<br>川崎市上下水道局<br>Waterworks Bureau, City of Kawasaki                                | 文字の大きさ         色の変更         設 小りが放           拡大         医薬         (振         (1)           拡大         (日本)         (日本)         (日本) |
| 1+ 川崎市ホームページへ                                                                                    |                                                                                                    |
| ホーム くらしの中の上下水道 事業者の方へ 上下水道                                                                       | 局について お問い合わせ                                                                                                    |
| 現在位置: トッブページ > 事業者の方へ > 請負工事関連 > 下水道の請負工事 > 各種電子                                                 | 2申請(オンライン申請はこちら) >                                                                                                    |
| 各種電子申請(オンライン申請はこちら)                                                                              | 各種電子申請(オンライン申請はこち                                                                                                    |
| ッイッターへのリンクは別ウィンドウで聞きます シッパート 2022年2月1日                                                           | 5)                                                                                                    |
| コンテンツ番号136359                                                                                    | サンキューコールかわさき                                                                                                    |
| ○市民の皆様の申請等の手続において、利便性向上や負担軽減を図るため、簡易な電<br>子申請ツ−ル(LoGoフォ−ム)を活用してオンラインによる申請や届出の受付けを開始<br>します。      | 044-200-3939<br>(市政に関するお同合せ・ご相談)<br>・よくある質問 (FAQ)                                                                                     |
| O電子中請できる手続きの種類については、順次省やりているよりので、どうと利用へた<br>さい。<br>O電子申請への回答は、手続きによってある程度の期間を要しますので、ご了承くださ<br>い。 |                                                                                                    |
|                                                                                                  | 7104929                                                                                                    |
| ● 電士中謂一見                                                                                         | 電子申請                                                                                                    |
| > 指定工事店・責任技術者に関わる手続き                                                                             |                                                                                                    |
| ◇排水設備指定工事店異動届                                                                                    | 市役所                                                                                                    |
| ◇排水設備工事責任技術者異動届 5                                                                                | 市役所案内                                                                                                    |
| <sup>&gt;</sup> 排水設備丁事に関わる手続き                                                                    | 行政サービスコーナー                                                                                                    |
| ◇排水設備計画確認申請                                                                                      | 区のホームページ                                                                                                    |
| ※公共下水道接続施設設置申請(公費申請)も同時に申請できます。                                                                  | 川崎区 幸区 中原区                                                                                                    |
| ◇公共下水道接続施設設置申請(公費申請)                                                                             | 高津区 宮前区 多摩区                                                                                                    |
| ※排水設備計画確認申請と別に申請する場合は、こちらから申請してください。申請に<br>は、排水設備計画確認申請の申請受付番号が必要です。                             | 麻生区                                                                                                    |

### 1 オンライン申請のページ

⑥ページ中ほどのオンライン 申請の外部リンクをクリック

オンライン申請入力フォーム が表示されます。

#### ┃ 排水設備工事責任技術者異動届

責任技術者は、次の要件が発生した場合、速やかに川崎市排水設備工事責任技術者 異動届(第16号様式)を提出してください。また、手続はオンライン申請又は、郵送によ る受付とさせていただきます。

1. 氏名に変更があったとき

2. 住所に変更があったとき(住居表示の実施等により変更があった場合を含む)

3. 勤務先の変更があったとき(住居表示の実施等により変更があった場合を含む)

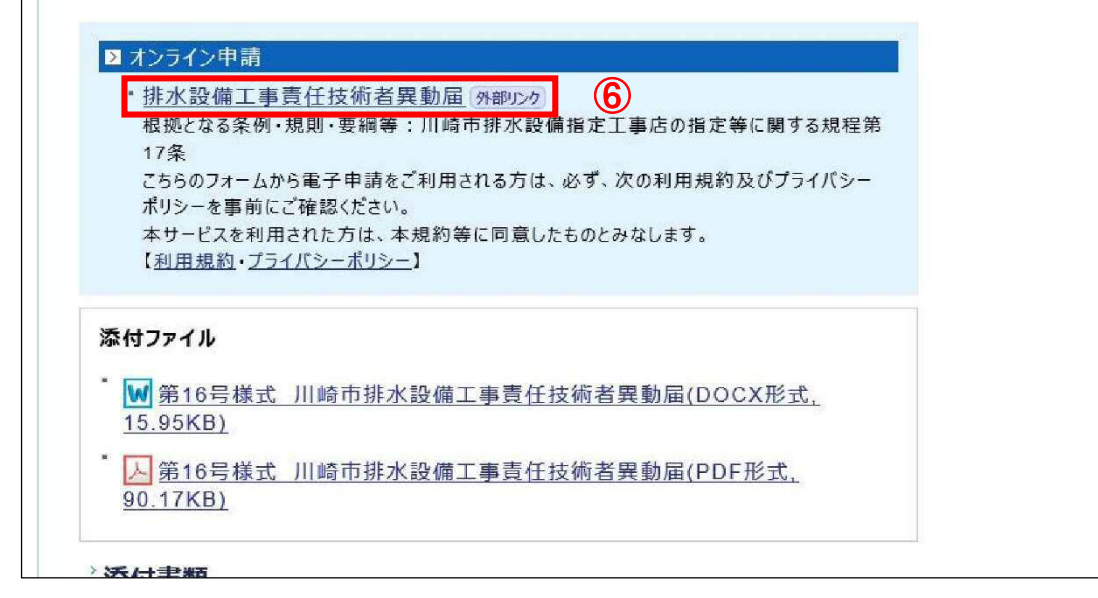

初めに、メール認証画面 が表示されます。 ⑦案内に沿って、メールアド レスを入力 ⑧入力後は送信ボタンをク リック

入力後は、認証メール送信 完了の画面が表示され、入 カしたメールアドレス宛に メールが送信されます。

#### 【川崎市上下水道局下水道管理課】川崎市排水設備工事責任技術者異動届

| ┏ 入力フォーム - メール認証                                                 |
|------------------------------------------------------------------|
| 1                                                                |
| メールアドレス登録及び認証をお願いします。                                            |
| メールアドレスが正しく登録できることを確認します。お客様が受信可能なメールアドレスを入力し、送信<br>ボタンを押してください? |
| メールアドレス 必須                                                       |
| 8 0 / 128                                                        |
| →送信                                                              |

#### 【川崎市上下水道局下水道管理課】川崎市排水設備工事責任技術者異動届

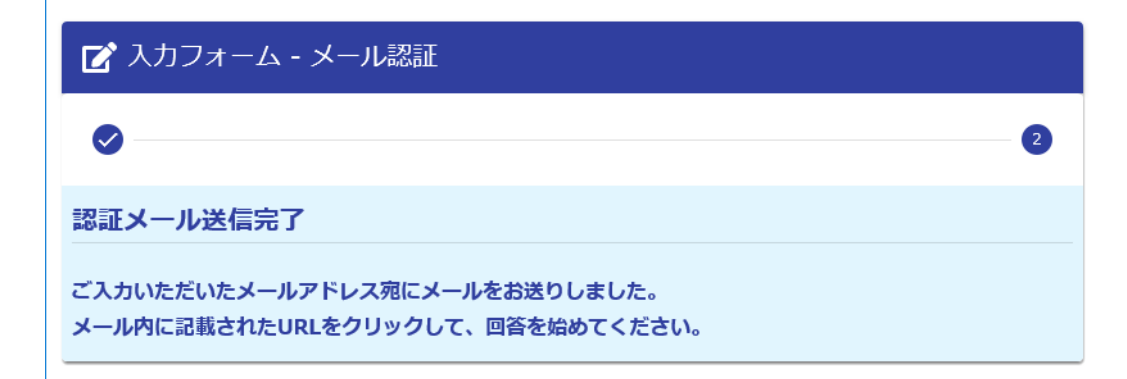

⑨送信されたメールに表示さ れるオンライン申請用のUR Lをクリック 入力フォームが表示されま す。 ※数分してもメールが来ない 場合、入力したアドレスに誤 りがあった可能性があります。 再度5ページ目のオンライン 申請の外部リンクのクリック

から始めてください。

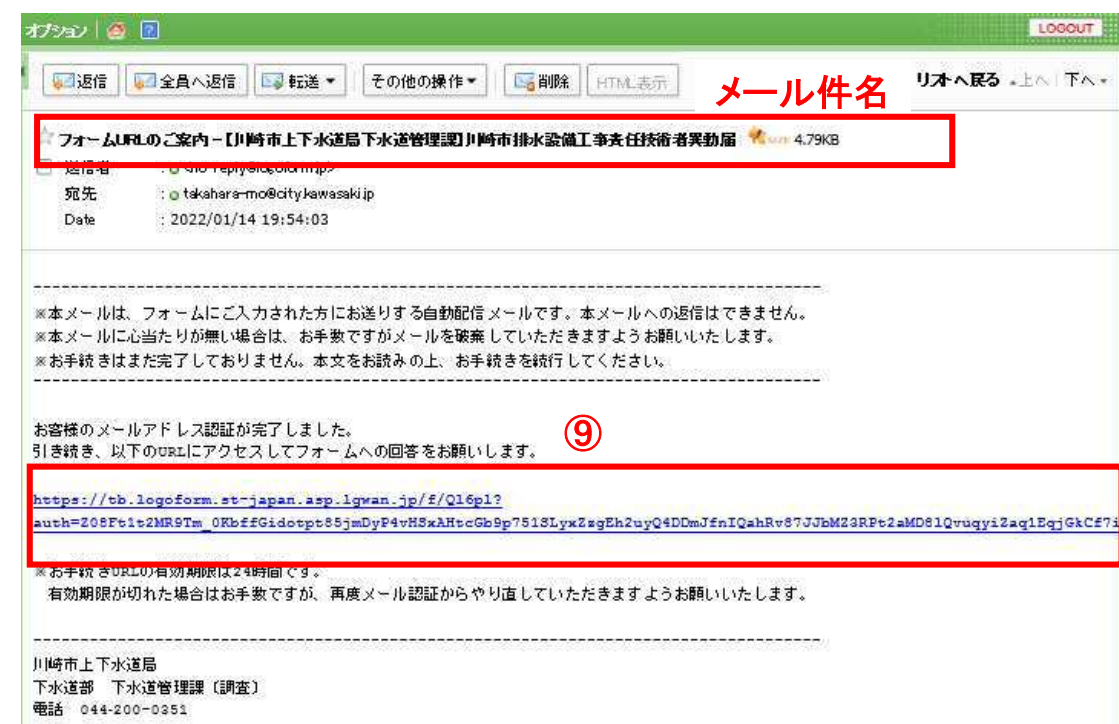

入力上の注意事項と事前準備

入力フォーム冒頭には、手続き上の注意事項と事前に準備する情報などを記していま す。

入力する前に必ずご一読いただき、事前の準備をお願いします。

| 【川崎市上下水道局下水道管理課】川崎市                                       | 胡水設備工事責任技術者異動届                               |
|-----------------------------------------------------------|----------------------------------------------|
| 📝 入力フォーム                                                  |                                              |
|                                                           | 2                                            |
| このフォームは、川崎市排水設備工事責任技術者<br>ものです。<br>以下の事項をご一読いただいた後に、以下のフォ | (以下「責任技術者」という。)の異動届の申請を行う<br>ームへのご入力をお願いします。 |
| 【事前にご準備いただくもの】<br>この届出には、申請者情報のほか、「責任技術者<br>入力が必要となります。   | 証の登録番号」及び「責任技術者の有効期間の日付」の                    |
| 勤務先を変更する場合は、「勤務先(旧)の住所<br>なります。<br>また、申請には次の書類が必要となります    | 」及び「勤務先(旧)指定番号」の入力が併せて必要と                    |

⑪入力が終わりましたら、
 【→確認画面に進む】ボタン
 をクリック
 ①「入力内容確認画面」が表示されましたら、内容をご確認の上、【→送信ボタン】をクリック

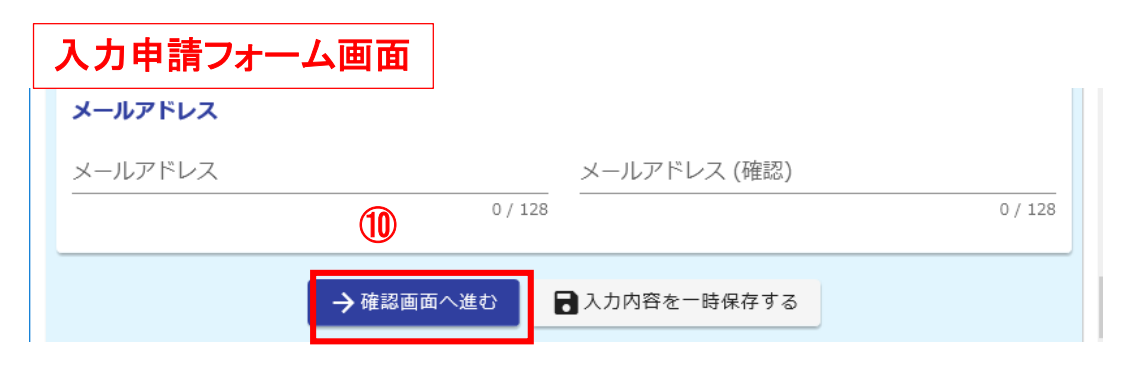

※本システムは、送信後に 修正ができないため、再度 オンライン申請をやり直す必 要があります。入力内容確 認画面で誤りがないように再 度ご確認をお願いします。

| 電話番号<br>メールアドレ<br>ス<br>← 1つ前の画面に戻る →送信 | 入力内容確認画面 |             |     |   |
|----------------------------------------|----------|-------------|-----|---|
| メールアドレ<br>ス<br>← 1つ前の画面に戻る → 送信        | 電話番号     |             |     |   |
| 人<br>← 1つ前の画面に戻る<br>→送信                | メールアドレ   |             |     |   |
|                                        | х<br>    |             |     |   |
|                                        |          | ← 1つ前の画面に戻る | →送信 | 1 |

12送信完了画面が表示され ましたら、「入力内容を印刷 する」ボタンをクリック

印刷画面が表示されました ら、申請内容の控えをPDF 等に印刷して、保管すること をオススメします。

<u>※送信後は、システム上で</u> 入力内容を確認することが <u>できません。</u>

#### 【川崎市上下水道局下水道管理課】川崎市排水設備工事責任技術者異動届

| 🕝 入力フォーム                                |                        |   |
|-----------------------------------------|------------------------|---|
| Ø                                       |                        | 3 |
| 送信完了                                    |                        |   |
| ご入力ありがとうございました。                         |                        |   |
| 受付番号は控えておいてください。<br>また、申請内容につきましては、LoGo | ラフォーム上でも確認することができないため、 |   |
| 「入力内容を印刷する」から申請内容を                      | を控えておいてください。           |   |
| 受 >                                     | 受付番号: VX00000223 >     |   |
|                                         | 合入力内容を印刷する             |   |

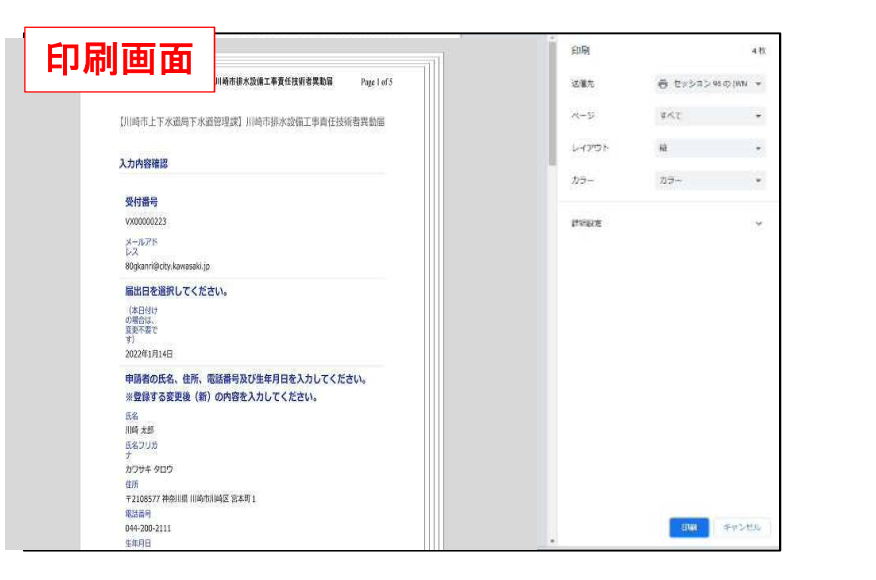

10

最後に、受付完了メールが 入力したメールアドレス宛に 届きます。

| A A                        |                                                                | I have been been been been been been been be | · // II II                               |   |
|----------------------------|----------------------------------------------------------------|----------------------------------------------|------------------------------------------|---|
| ✓ 送信完了 -<br>送信者            | 【川崎市上下水道局下水道管理职川崎市排水設施<br>···································· | 離工事责任技術者異動届[受付番                              | 导: <b>\/X000000223]   X(</b> sara 4,95K) | B |
| - <sup>2010-10</sup><br>病先 | : o 8Dekan ri@icity kawa saki in                               |                                              |                                          |   |
| Date                       | : 2022/01/14 21:47:57                                          |                                              |                                          |   |
| ※本メールは、                    | フォームにご入力された方にお送りする自動配信                                         | メールです。本メールへの返信!                              | tできません。                                  |   |
| ·····                      |                                                                |                                              |                                          |   |
| ご入力ありがと                    | うございました。<br>                                                   |                                              |                                          |   |
| 支付番号は控2<br>また 由誌内図         | ておいてくたさい。<br>にっきましてけ すっとっつせいしトでも確認するこ                          | ことができかいため                                    |                                          |   |
| 「入力内容を印                    | 刷する」から申請内容を控えておいてください。                                         |                                              |                                          |   |
| フォーム名:                     |                                                                |                                              |                                          |   |
| 【川崎市上下水                    | 道局下水道管理課】川崎市排水設備工事責任技術                                         | 者異動届                                         |                                          |   |
| 骨付番号 -                     |                                                                |                                              |                                          |   |
| 7800000223                 |                                                                |                                              |                                          |   |
| 申請状況は以下                    | のURLで随時照会できます。                                                 |                                              |                                          |   |
|                            |                                                                |                                              |                                          |   |